#### To Access the

### Chicago Tribune Database

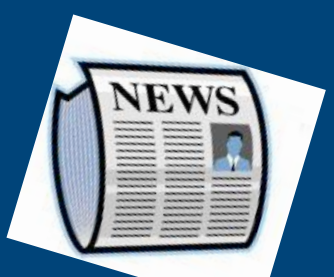

#### From School:

- 1. Go to our school web site:
- 2. Click on 214 Library Resources, located on the left sidebar.
- 3. Click on "Chicago Tribune"
- 4. Begin your search.

#### From Home:

- 1. Follow steps 1-3 from above.
- 2. Enter the user name: "research 214".
- 3. Enter the password: "research214".
- 4. Begin your search.

Wheeling High School Library (District 214) 900 S. Elmhurst Rd. Wheeling, IL 60090 (847) 718-7000 http://whs.d214.org/results/whslibspecial/

Brochure last updated on 8/01/08

# Chicago Tribune Database

- Miss yesterday's news?
- Need articles from 5-25 years ago?
- Want to read the Sunday paper from anywhere?

Well, you're in luck!

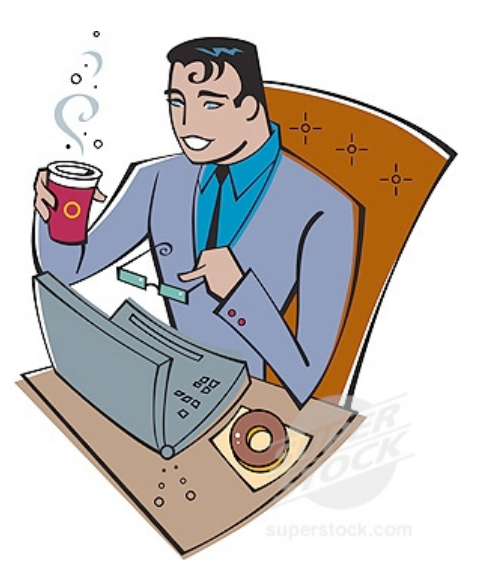

## <u> The Chicago Tribune</u> & <u>The Red Eye</u>

are available ONLINE through the NewsBank database.

Access full text articles by subject, heading, date, or issue.

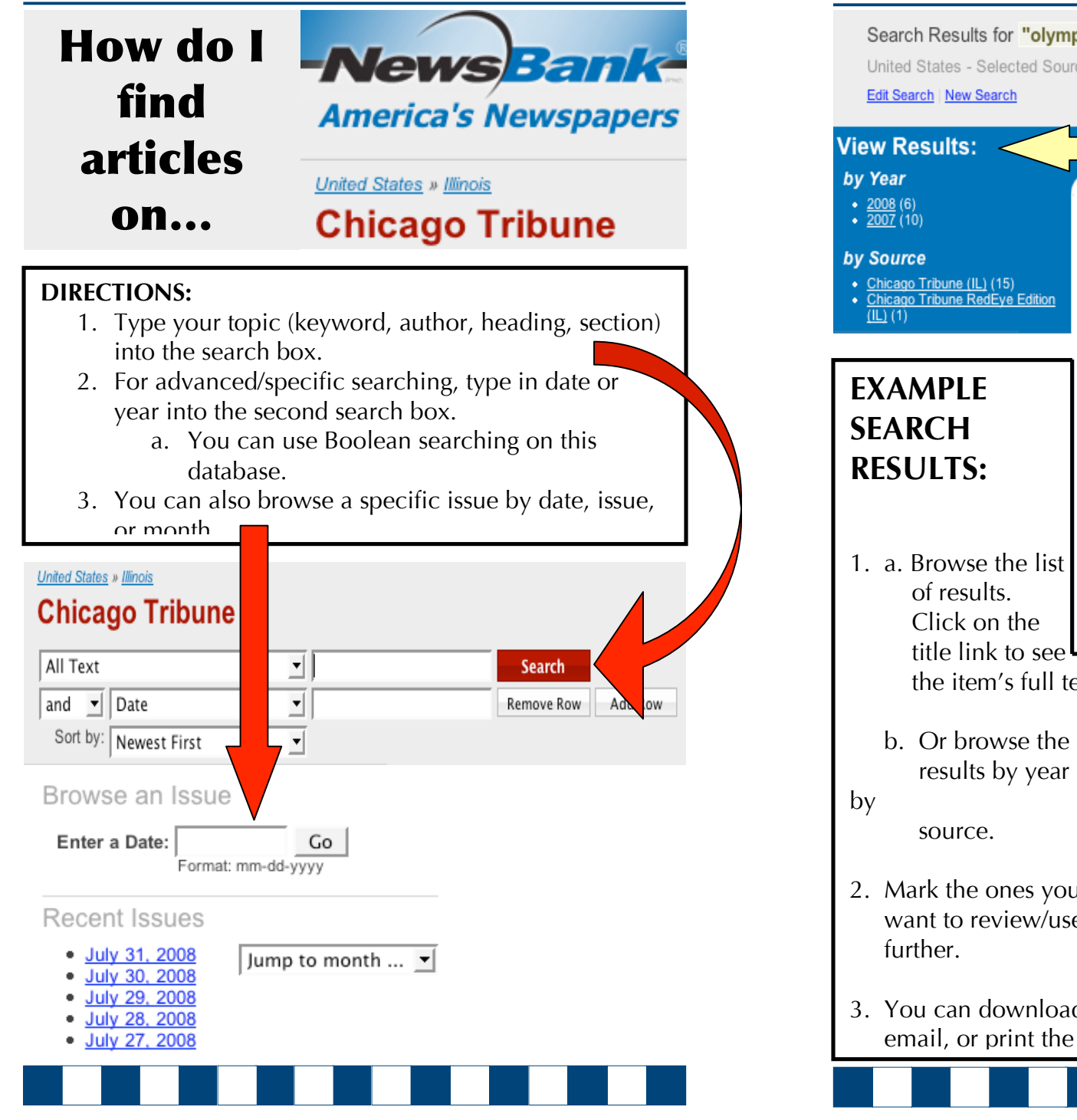

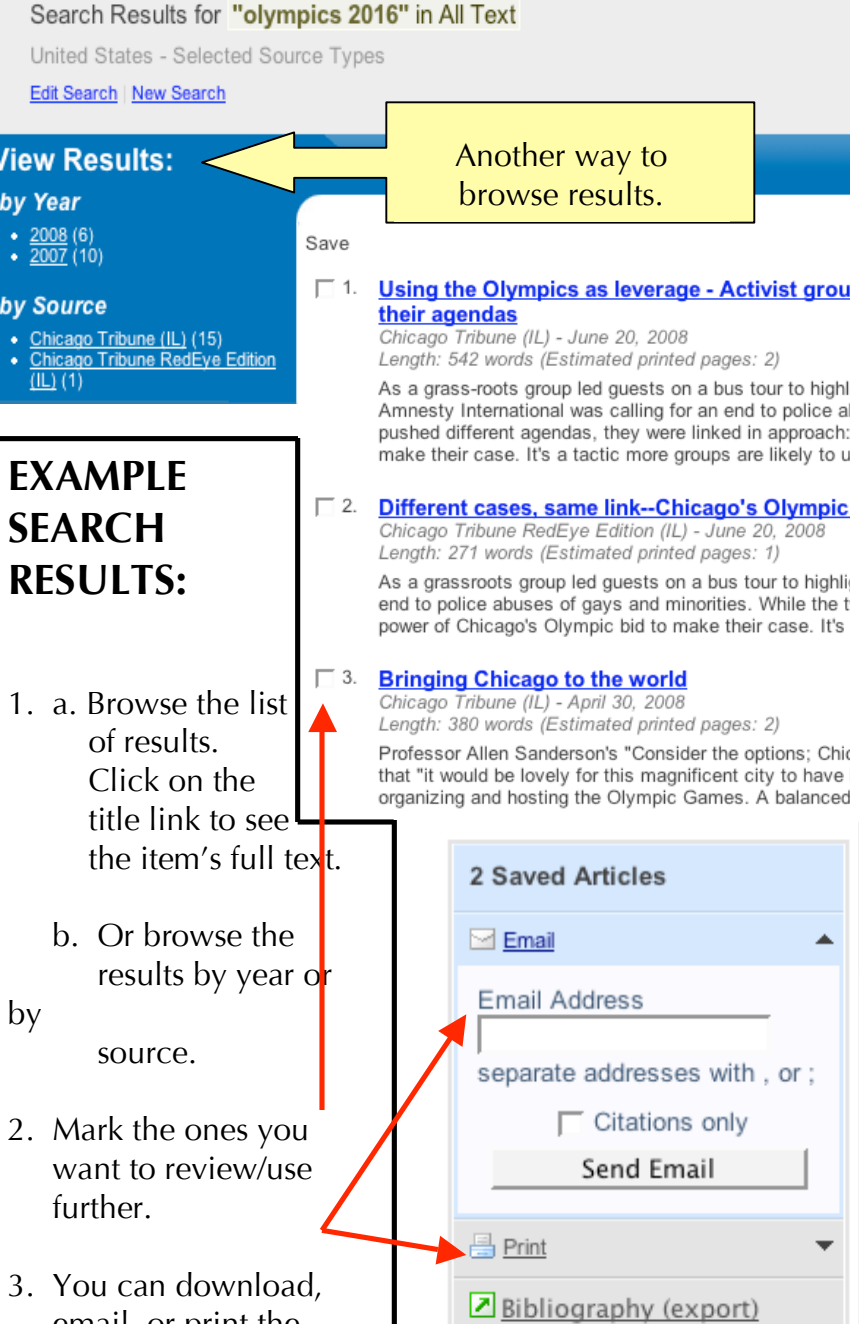